# **Google Calendar**

- About Google Calendar
- Using Google Calendar
- **FAQs**
- The End!

# About Google Calendar

### How can I use Google Calendar at Shopmonkey?

As you'll learn in this course, Google Calendar can help you schedule and join meetings, view colleagues' schedules, update your availability, and more. It is an essential tool for keeping track of your daily schedule at Shopmonkey!

#### **Explore Google Calendar**

Click the purple button on the right to open Google Calendar. You can reference your calendar throughout this course.

**GOOGLE CALENDAR** 

CONTINUE

# Using Google Calendar

## How do I schedule and join meetings?

Click the orange buttons on the image below to see how you can schedule and join Zoom meetings. Make sure to scroll down after clicking the buttons to view all of the available information.

| 🗏 🗾 Calendar                                      |    | Today   | < > . | lune 2022                 |                                       |                          | Q (?)                                    | Week -                 | *** | Google | M |
|---------------------------------------------------|----|---------|-------|---------------------------|---------------------------------------|--------------------------|------------------------------------------|------------------------|-----|--------|---|
|                                                   |    |         | SUN   | MON                       | TUE                                   | WED                      | THU                                      | FRI                    | S   | AT     |   |
| - Create                                          |    | aura. I | 5     | 6                         | 7                                     | 8                        | 9                                        | 10                     | 1   | 1      |   |
| Event 🕟                                           | >  | GM 1-04 |       |                           |                                       |                          |                                          |                        |     |        |   |
| Focus Time                                        | s  | 0.000   |       |                           |                                       |                          |                                          |                        |     |        |   |
| Out of office                                     | 4  | 9 AM    |       |                           |                                       |                          |                                          |                        |     |        |   |
| Task                                              | 11 | 10 AM   |       |                           |                                       |                          |                                          |                        |     |        |   |
| Appointment schedule                              | 18 |         |       |                           |                                       |                          |                                          |                        |     |        |   |
| 5 27 28 29 30 1                                   | 25 | 11 AM   |       |                           | Joe / Makenna Daily Sy                | Joe / Makenna Daily Syr  | Joe / Makenna Daily Syl                  | Joe / Makenna Daily Sy |     |        |   |
| 8 4 5 6 7 8                                       | 9  | 12 PM   |       | T&E Standup (15 mins), 1) | 11 – 11:45am<br>T&E Department Meetin | 11 – 11:45am             | 11 – 11:45am<br>T&E Standup (15 mins), 1 | 11 - 11:45am           |     |        |   |
| leet with                                         |    |         |       |                           | 11:45am, https://shopm                |                          |                                          |                        |     |        |   |
| Search for people                                 |    | 1 PM    |       |                           | Tuesday Training at Ten               | All Hands                |                                          |                        |     |        |   |
|                                                   |    | 2 PM    |       | Makenna / Zack 1:1, 1:3   | 1 - 2pm                               | 1 - Zaupm                |                                          |                        |     |        |   |
| ime Insights                                      | ^  |         |       |                           |                                       |                          |                                          |                        |     |        |   |
| UN 5 - 11, 2022<br>5 hr in meetings (avg: 2.9 hr) |    | 3 PM    |       |                           |                                       | All hands debrief, 2:45p |                                          |                        |     |        |   |
|                                                   |    | 4 PM    |       |                           | Iframe Ashley / Makenna,              | Cont IIV Projectory      |                                          |                        |     |        |   |
| ☆ More insights                                   |    |         |       | Joe&Ash Content Sync,     |                                       | 4 – 5pm                  |                                          |                        |     |        |   |
| Av calendars                                      | ^  | 5 PM    |       |                           |                                       |                          |                                          |                        |     |        |   |
| Makenna Connolly                                  |    | 6 PM    |       |                           |                                       |                          |                                          |                        |     |        |   |
| Birthdays                                         |    | 7.014   |       |                           |                                       |                          |                                          |                        |     |        |   |

| 🗏 🗾 Calendar                     |    | Today  | <   | une 2022                  |                                       |                               | Q (2)                                    | ₩eek -                 | *** | Google | M    |
|----------------------------------|----|--------|-----|---------------------------|---------------------------------------|-------------------------------|------------------------------------------|------------------------|-----|--------|------|
|                                  |    |        | SUN | MON                       | TUE                                   | WED                           | THU                                      | FRI                    | SA  | ΛT     |      |
| Create +                         |    |        | 5   | 6                         | 7                                     | 8                             | 9                                        | 10                     | 1   | 1      |      |
| Event                            | >  | GMT-04 |     |                           |                                       |                               |                                          |                        |     |        | 0    |
| Focus Time                       | s  | 8 AM   |     |                           |                                       |                               |                                          |                        |     |        |      |
| Out of office                    | 4  | 9 AM   |     |                           |                                       |                               |                                          |                        |     |        | e    |
| Task                             | 11 |        |     |                           |                                       |                               |                                          |                        |     |        |      |
| Appointment schedule             | 18 | TO AM  |     |                           |                                       |                               |                                          |                        |     |        | 1 10 |
| 26 27 28 29 30 1                 | 25 | 11 AM  |     |                           | Joe / Makenna Daily Sy                | Joe / Makenna Daily Sy        | Joe / Makenna Daily Sy                   | Joe / Makenna Daily Sy |     |        |      |
| 3 4 5 6 7 8                      | 9  | 12 PM  |     | T&E Standup (15 mins), 1) | 11 - 11:45am<br>T&E Department Meetin | 11 - 11:45am                  | 11 - 11:45am<br>T&E Standup (15 mins), 1 | 11 - 11:45am           |     |        |      |
| Meet with                        |    | 12.110 |     |                           | 11:45am, https://shopm                |                               |                                          |                        |     |        |      |
| 0) Coareb for poople             |    | 1 PM   |     |                           | Tuesday Training at Ten               | All Hands                     |                                          |                        |     |        | C    |
| Search for people                |    | 2 PM   |     | Makenna / Zack 1:1, 1:3   | 1 – 2pm                               | 1 – 2:30pm                    |                                          |                        |     |        |      |
| Time Insights                    | ^  |        |     |                           |                                       |                               |                                          |                        |     |        |      |
| JUN 5 - 11, 2022                 |    | 3 PM   |     |                           |                                       | All hands debrief, 2:45p      |                                          |                        |     |        |      |
| 8.5 hr in meetings (avg: 2.9 hr) |    | 4 PM   |     |                           | Iframe Ashley / Makenna,              |                               |                                          |                        |     |        |      |
| Wore insights                    |    |        |     | Joe&Ash Content Sync      |                                       | Cert UX Brainstorm<br>4 – 5pm |                                          |                        |     |        |      |
| , india indigita                 |    | S PM   |     | coreaxan content cyne,    |                                       |                               |                                          |                        |     |        |      |
| My calendars                     | ^  | 6 PM   |     |                           |                                       |                               |                                          |                        |     |        |      |
| Makenna Connolly                 |    |        |     |                           |                                       |                               |                                          |                        |     |        | >    |
| Birthdays                        |    | 7 PM   |     |                           |                                       |                               |                                          |                        |     |        |      |

#### Schedule a meeting

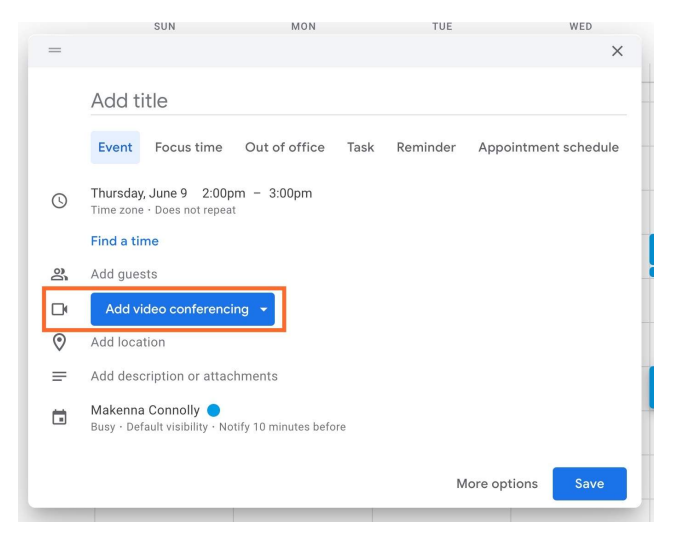

On the upper left side of your calendar, click +**Create** and then **Event**. This will open a menu where you can create and schedule a meeting, as seen in the image above.

Note: Remember to click **Add video conferencing** and select Zoom for virtual meetings. Click the image above for a closer look at how to schedule meetings.

| 🗏 🗾 Calendar                | 5  | Today   | < > J | une 2022                  |                                       |                               | Q (?)                                    | Week -                 |     | Google |
|-----------------------------|----|---------|-------|---------------------------|---------------------------------------|-------------------------------|------------------------------------------|------------------------|-----|--------|
|                             |    |         | SUN   | MON                       | TUE                                   | WED                           | THU                                      | FRI                    | SAT |        |
| Create +                    |    | ana i   | 5     | 6                         | 7                                     | 8                             | 9                                        | 10                     | 11  |        |
| Event                       | >  | GM 1-04 |       |                           |                                       |                               |                                          |                        |     |        |
| Focus Time                  | s  | 6 AW    |       |                           |                                       |                               |                                          |                        |     |        |
| Out of office               | 4  | 9 AM    |       |                           |                                       |                               |                                          |                        |     |        |
| Гаsk                        | 11 | 10.014  |       |                           |                                       |                               |                                          |                        |     |        |
| Appointment schedule        | 18 | TO AIN  |       |                           |                                       |                               |                                          |                        |     |        |
| 27 28 29 30 1               | 25 | 11 AM   |       |                           | Joe / Makenna Daily Sy                | Joe / Makenna Daily Sy        | Joe / Makenna Daily Sy                   | Joe / Makenna Daily Sy |     |        |
| 4 5 6 7 8                   | 9  | 12.PM   |       | T&E Standup (15 mins), 1) | 11 – 11:45am<br>T&E Department Meetin | 11 - 11:45am                  | 11 – 11:45am<br>T&E Standup (15 mins), 1 | 11 – 11:45am           |     |        |
| Meet with                   |    |         |       |                           | 11:45am, https://shopm                |                               |                                          |                        |     |        |
| Search for people           |    | 1 PM    |       |                           | Tuesday Training at Ten               | All Hands                     |                                          |                        |     |        |
|                             |    | 2 PM    |       | Makenna / Zack 1:1, 1:3   | 1 - 2pm                               | 1 – 2:30pm                    |                                          |                        |     |        |
| ime Insights                | ^  |         |       |                           |                                       |                               |                                          |                        |     |        |
| JN 5 - 11, 2022             |    | 3 PM    |       |                           |                                       | All hands debrief, 2:45p      |                                          |                        |     |        |
| .5 m mmeetings (avg. 2.7 m) |    | 4 PM    |       |                           | Iframe Ashley / Makenna,              |                               |                                          |                        |     |        |
| ☆ More insights             |    |         |       | Joe&Ash Content Sync,     |                                       | Cert UX Brainstorm<br>4 – 5pm |                                          |                        |     |        |
| ly calendars                | ~  | 5 PM    |       |                           |                                       |                               |                                          |                        |     |        |
| Makanna Connelly            |    | 6 PM    |       |                           |                                       |                               |                                          |                        |     |        |
|                             |    |         |       |                           |                                       |                               |                                          |                        |     |        |

### Join a meeting

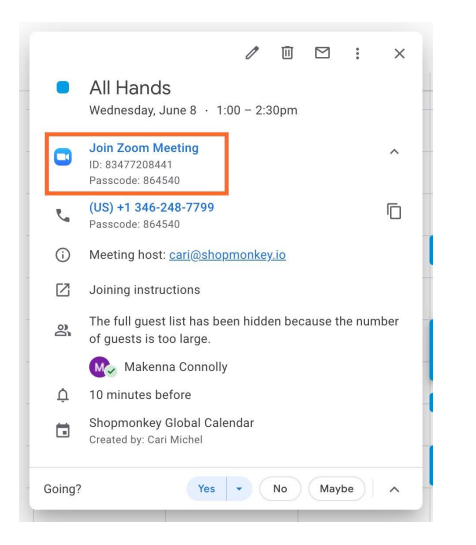

When you click on a meeting block, an information menu will open. This menu is where you can find the Zoom link for virtual meetings, as seen in the image above.

Click the image above for a closer look at how to join virtual meetings.

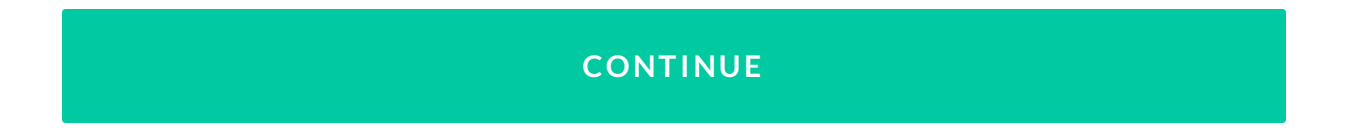

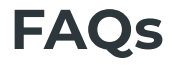

### **Frequently asked questions**

Now that you know the basics of Google Calendar, review these commonly asked questions for some helpful information!

#### How do I add my profile picture?

To add your profile picture, click your profile icon at the top right corner of the page. This will open a dropdown menu, as seen in the image below. On the dropdown menu, click the camera icon to upload your profile picture. Click the image for a closer look at adding your profile picture.

|                                |        | SUN | MON                  | TUE                   | WED                  | тни                     | This account is managed by shopmonkey.io. Learn m |
|--------------------------------|--------|-----|----------------------|-----------------------|----------------------|-------------------------|---------------------------------------------------|
| - Create -                     |        | 10  | 11                   | 12                    | 13                   | 14                      |                                                   |
|                                | GMT-04 | TO  | 11                   | 12                    | 10                   | 14                      | NA                                                |
| 18 19 20 21 22 23              | 8 AM   |     |                      |                       |                      |                         |                                                   |
| 25 26 27 28 29 30              |        |     |                      |                       |                      |                         |                                                   |
| 1 2 3 4 5 6                    | 9 AM   |     |                      |                       |                      |                         | Makenna Connolly                                  |
| eet with                       |        |     |                      |                       |                      |                         | mconnolly@shopmonkey.io                           |
|                                | 10 AM  |     |                      |                       |                      |                         | Manage your Google Account                        |
| Search for people              |        |     |                      |                       |                      |                         |                                                   |
| imo Inciabto                   | 11 AM  |     |                      |                       |                      |                         |                                                   |
| 11 10 - 16 2022                | 12 PM  |     |                      |                       |                      |                         | 음+ Add another account                            |
| 3 hr in meetings (avg: 4.6 hr) |        |     |                      |                       |                      | Guru Follow up, 12pm    |                                                   |
|                                | 1 PM   |     |                      |                       | Guru intro, 12:30pm  |                         | Sign out                                          |
| of Manufacture                 |        |     | 1 – 1:45pm           | 1 – 2pm               | 1 – 1:45pm           | All Hands<br>1 – 2:30pm |                                                   |
| More insights                  | 2 PM   |     |                      |                       | Google Site Update   |                         | Privacy Policy  • Terms of Service                |
| ly calendars                   |        |     |                      |                       | 1.45 - 2.50pm        |                         |                                                   |
| Makenna Connolly               | 3 PM   |     | ASTA Knowledge Day C |                       |                      |                         | Internship L&L 🔍 3pm                              |
| Pirthdoug                      | 4.044  |     | 3 – 4pm              |                       |                      |                         |                                                   |
| 2 Dirtitidays                  | 4110   |     |                      | Joe&Ash Content Sync, | ASTA Knowledge Days: |                         |                                                   |
| Reminders                      | 5 PM   |     |                      |                       | CH COPINI            |                         |                                                   |
| Z Tasks                        |        |     |                      |                       |                      |                         |                                                   |
| other calendars + ^            | 6 PM   |     |                      |                       |                      |                         |                                                   |
| Holidays in United States      | 7.044  |     |                      |                       |                      |                         |                                                   |

#### How do I set up recurring meetings?

Setting up recurring meetings can save you time through not having to add the same meeting every week. To set up a recurring meeting, click **+Create** and then **Event** to open the create a meeting menu. Hover your cursor over the time section, as seen in the image below, and click.

Then, click **Does not repeat** to open a dropdown menu. Select whether you want the meeting to occur daily, weekly, or monthly. Weekly is the most common setting, such as for stand-ups, check-ins, and department meetings. When you click **Save**, the meeting will be automatically added to everyone's schedules for the same day and time each week.

| _  | SUN                                                              | MON         | TUE      |             | WED      |
|----|------------------------------------------------------------------|-------------|----------|-------------|----------|
|    |                                                                  |             |          |             | ^        |
|    | Add title                                                        |             |          |             |          |
|    | Event Focus time Out of a                                        | office Task | Reminder | Appointment | schedule |
| 0  | Thursday, June 9 2:00pm – 3:00<br>Time zone · Does not repeat    | )pm         |          |             |          |
|    | Find a time                                                      |             |          |             |          |
| 20 | Add guests                                                       |             |          |             |          |
|    | Add video conferencing 👻                                         |             |          |             |          |
| 0  | Add location                                                     |             |          |             |          |
| _  | Add description or attachments                                   |             |          |             |          |
|    | Makenna Connolly 🔵<br>Busy · Default visibility · Notify 10 minu | ites before |          |             |          |
|    |                                                                  |             | М        | ore options | Save     |
|    |                                                                  |             |          |             |          |

#### How do I set myself as out of office?

To let colleagues know when you are unavailable, click **+Create**. Then click **Out of office**, as seen in the image below. Select the day(s) and time you will be out of the office and click **Save**.

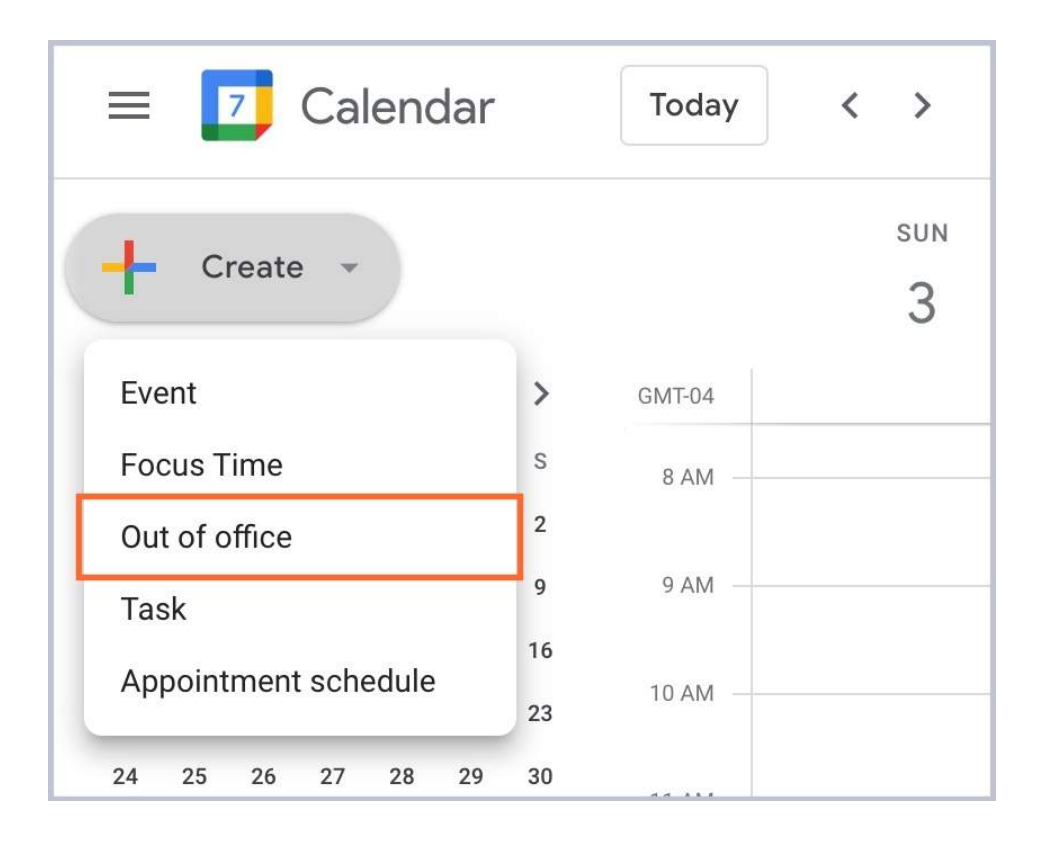

### How can I check my colleagues' schedules?

On the left side of your calendar, you can search for a colleague under **Meet with...** This search bar is highlighted in the image below. Search for and select the colleague whose schedule you want to see. You will be able to see their schedule overlapped with yours, making it easy to see when you are both available for a meeting. Click the image for a closer look at checking your colleagues' schedules.

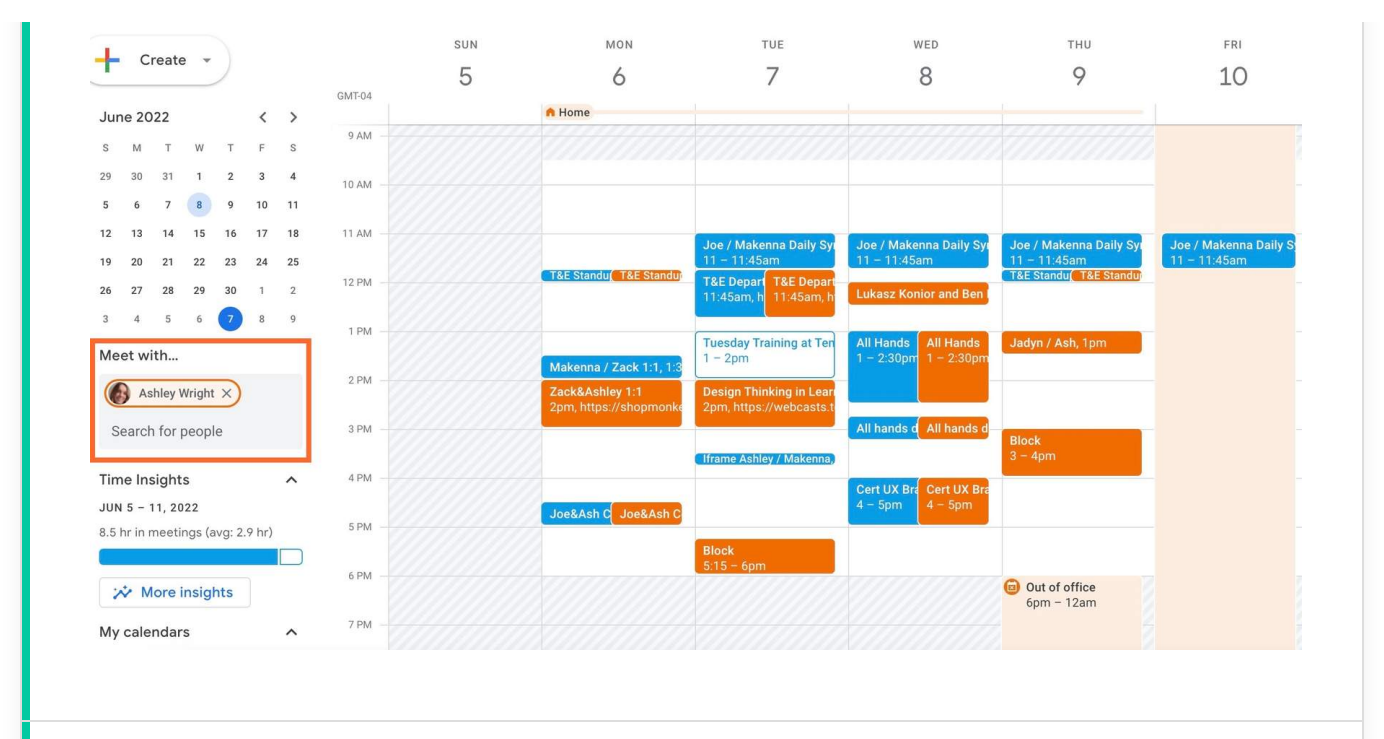

#### How do I propose a new meeting time?

To propose a new meeting time, first click on the meeting. Then, click on the arrow button on the bottom right corner of the menu. This will show the **Propose a new time** button, as seen in the image below. Click on this button to propose a new day and/or time for the meeting.

| Today   | <      | >                       | June 2                                 | 2022              |                        |         |      |        |        |                           |
|---------|--------|-------------------------|----------------------------------------|-------------------|------------------------|---------|------|--------|--------|---------------------------|
|         |        |                         |                                        |                   |                        | 0       | Ū    | :      | ×      |                           |
| GMT-04  |        | Cer<br>Wedr             | rt UX Bra<br>nesday, June              | ainsto<br>8 · 4:0 | <b>orm</b><br>00 – 5:0 | )0pm    |      |        |        |                           |
| 9 AM -  |        | Join<br>ID: 82<br>Passo | Zoom Meeti<br>884883555<br>ode: 499553 | ng                |                        |         |      |        | ^      |                           |
| 11 AM - | r.     | (US)<br>Passo           | <b>+1 669-900-</b><br>ode: 499553      | 6833              |                        |         |      |        | ē      |                           |
| 12 PM - | í      | Meet                    | ing host: <u>aw</u>                    | right@s           | hopmor                 | nkey.io |      |        |        | 11 - 1                    |
|         | Z      | Joini                   | ng instructio                          | ns                |                        |         |      |        |        |                           |
| 1 PM -  | Do     | 4 gue<br>3 yes,         | ests<br>1 awaiting                     |                   |                        |         |      |        |        | <b>All Har</b><br>1 - 2:3 |
| 2 PM -  |        | <b>@</b> ~              | Ashley Wrig<br>Organizer               | ght               |                        |         |      |        |        |                           |
| 3 PM -  |        | M                       | Makenna C                              | onnolly           |                        |         |      |        |        | All han                   |
| 4 PM -  |        | <b>.</b>                | Zack Buffu                             | m                 |                        |         |      |        |        | Cert II                   |
| E DM    |        | J                       | Joseph Aiz                             | awa               |                        |         |      |        |        | 4 – 5pi                   |
| 5 FW    | =      | Discu                   | iss certificat                         | ion UX -          | SSO, s                 | studen  | grou | ps, et | с.     | -                         |
| 6 PM -  | Going? |                         |                                        | Yes               | • (                    | No      | Ma   | ybe    | ^      |                           |
| 7 PM -  |        |                         |                                        | Pr                | opose a                | new ti  | ne   | Add    | d note |                           |

#### How do I add different calendars to Google Calendar?

You can add some important calendars to keep track of holidays and Shopmonkey events. Calendar information is located on the left side of your page below the **Meet with...** search bar. Scroll down to **Other calendars**. Click the **+** button and **Browse calendars of interest**. From here, you will be able to add holidays from various religions and countries.

To add Shopmonkey-specific calendars, click each of the links below. Google Calendar will automatically prompt you to add the calendar. Click **Add**. Here are some examples:

<u>Shopmonkey Global Calendar</u> - Used to share events and holidays globally

Shopmonkey HQ Visits - Used to share dates teams will be working out of the SJ HQ

#### How do I integrate Google Calendar and Slack?

All you need to do is add the Google Calendar app to Slack! In Slack, Google Calendar will send you meeting reminders and automatically change your status to in a meeting. It will also allow you to create and join Zoom meetings directly from Slack. Click the image below for a closer look at the Google Calendar app.

| Home Messages About                                    |                       |   |
|--------------------------------------------------------|-----------------------|---|
| Tomorrow                                               |                       |   |
| Today         Tomorrow         Im 07/13/2022         V | Create event Settings |   |
| T&E checkin                                            |                       |   |
| 10:00 AM-10:45 AM                                      |                       |   |
| Going? Yes                                             |                       |   |
|                                                        |                       |   |
| Join Zoom Meeting                                      |                       |   |
| Google Site Update                                     |                       |   |
| 10:45 AM-11:30 AM                                      |                       | Ľ |
| Going? Yes                                             |                       |   |
| Join Zoom Meeting                                      |                       |   |
| ASTA Knowledge Days: Session 4 Review                  |                       |   |
| 1:00 PM-2:00 PM                                        |                       |   |
| Going? Yes                                             |                       |   |
|                                                        |                       |   |
| Join Zoom Meeting                                      |                       |   |
| Whiskey Wine Whiteclaw Wednesdays (Ontional)           |                       |   |
| 5:00 PM-7:00 PM                                        |                       | Ľ |
| Awaiting your response                                 |                       |   |

### CONTINUE

# The End!

### That's Google Calendar at Shopmonkey!

Thank you for completing this course! You learned how to schedule and join meetings, update your availability, and view colleagues' schedules. You also explored a few extra tips for using Google Calendar effectively at Shopmonkey!